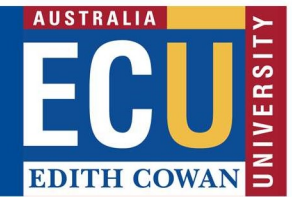

## **Create a New Risk Assessment**

The Riskware ERM module provides a process for identifying, assessing and developing proposed controls to reduce the level of risk to as low as reasonably practicable.

To access the ERM Module, please select Enterprise Risk Register on the Riskware homepage:

|  | Enterprise Risk Register<br>View and manage Enterprise Risk<br>Assessments<br>System Maintenance<br>Configure and maintain the system |  | Incident/Claim/Hazard Register<br>View and manage reported<br>Incidents/Claims/Hazards |  | WHS Risk Register<br>View and manage WHS Risk<br>Assessments | Þ | Incident/Hazard Reporting | ١ | Analyse Data<br>Analyse my data |
|--|----------------------------------------------------------------------------------------------------|--|----------------------------------------------------------------------------------------|--|--------------------------------------------------------------|---|---------------------------|---|---------------------------------|
|--|----------------------------------------------------------------------------------------------------|--|----------------------------------------------------------------------------------------|--|--------------------------------------------------------------|---|---------------------------|---|---------------------------------|

New risk assessments can be created in Riskware either by:

- a.) Cloning (copying) and then editing an exiting approved risk from the ERM Risk Register;
- b.) Creating a new risk

#### Create a new risk using the 'Clone a Risk' function

Find the risk you are wanting to clone by selecting the 'Filter' icon at the top of the page.

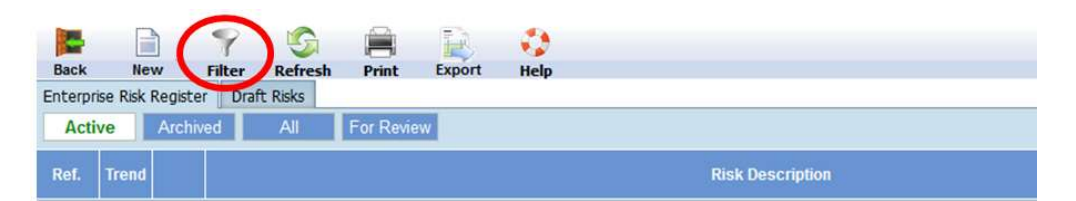

Enter in the risk number of the risk you wish to clone and select "Apply'.

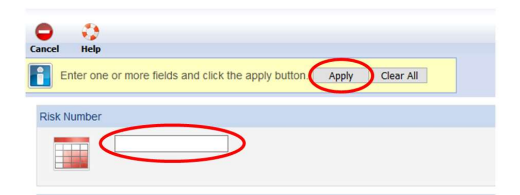

The risk will be displayed, and to the right will be the options, as displayed below. Select the end command to clone:

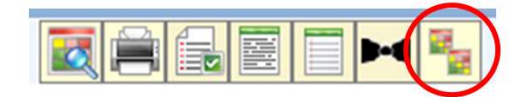

Click 'ok'

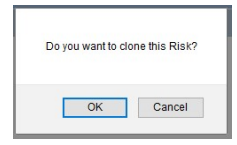

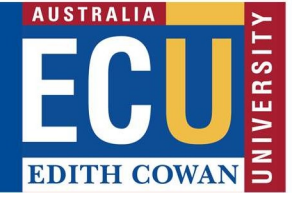

The risk will then be placed in your Draft Risks, accessible here:

|            |              | 9      | 5       |           | B      | 0    |      |
|------------|--------------|--------|---------|-----------|--------|------|------|
| Back       | New          | Filter | Refresh | Print     | Export | Help |      |
| Enterprise | Risk Registe | Draf   | t Risks |           |        |      | <br> |
| Active     | Archiv       | ed     | AUI     | For Revie | w      |      |      |
|            |              |        |         |           |        |      |      |

Follow Step 1 onwards in the 'Create a New Risk Assessment' below to complete the risk assessment.

### **Create a New Risk Assessment**

Select the 'New' icon at the top of the page.

| Baak         |          | 9 G          |           |        | 0    |
|--------------|----------|--------------|-----------|--------|------|
|              | New      | Filter Refre | sh Print  | Export | Help |
| erpr<br>Acti | ive Arch | ived All     | For Revie | w      |      |
| <b>D</b> -6  |          | 1            |           |        | _    |

This will open a new Risk Assessment page and allow for entry of key information related to the

risk assessment. The <sup>O</sup> icon indicates where a field is mandatory.

| Requirements                                                                                                    |                                                                                                    |                                                                                      |
|----------------------------------------------------------------------------------------------------|----------------------------------------------------------------------------------------------------|--------------------------------------------------------------------------------------|
| Step 1 – Classify the Risk                                                                                                    |                                                                                                    |                                                                                      |
| <ul> <li>Select the primary affected up the ECU organisation</li> <li>Select the Business Function the Business Unit) – if a Experimentation of the Business Unit) – if a Experimentation of the Risk type: Active</li> <li>Select the Risk type: Active</li> <li>Select the primary affected</li> </ul> | ed Business Unit by clicking on the microscope.<br>chart. Click through to the correct Business Unit<br>tion (e.g. – Centre/School operations or the spe<br>Business Function is missing, please email<br>au to add.<br>vity Risk/Project Risk/Information Security Risk/<br>ed Risk Category (e.g. – Governance and Accou | This will bring<br>and select<br>cific area within<br>Operational Risk<br>ntability) |
| Step 1<br>Classify the Risk                                                                                                    |                                                                                                    |                                                                                      |
| Date Risk Identified:                                                                                                    | Risk Owner                                                                                                    |                                                                                      |
| 24/08/2020                                                                                                    | Candice RIVERS                                                                                                    |                                                                                      |
| Select the primary affected Business Unit:                                                                                                    |                                                                                                    |                                                                                      |
|                                                                                                    |                                                                                                    |                                                                                      |
| Select the affected Business Function:                                                                                                    | ~                                                                                                    | 0                                                                                    |
| Calact the Disk Ture:                                                                                                    |                                                                                                    |                                                                                      |
| please select a risk type                                                                                                    | ~                                                                                                    | 0                                                                                    |
| Select the primary affected Risk Category                                                                                                    |                                                                                                    |                                                                                      |
| please select a risk category                                                                                                    | ~                                                                                                    | •                                                                                    |
|                                                                                                    |                                                                                                    |                                                                                      |
|                                                                                                    |                                                                                                    |                                                                                      |
| Step 2 – Risk Consequence Ca                                                                                                    | itegories                                                                                                    |                                                                                      |
|                                                                                                    |                                                                                                    |                                                                                      |

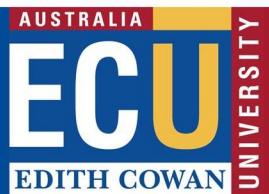

| These are the risk consequence categories, which we for example, a risk of 'Failure to comply with legislation 'Legal and Regulatory' and 'Reputation and Image'. | vill later be used to rate the r<br>tion' would have a conseque | isk in Step 7.<br>Ince category of |
|----------------------------------------------------------------------------------------------------|-----------------------------------------------------------------|------------------------------------|
| Step 2                                                                                                    |                                                                 |                                    |
| Select one or more impacted Risk Consequence Category 🔇                                                                                                    |                                                                 |                                    |
| Business Interruption                                                                                                    | Environmental                                                   |                                    |
| Financial                                                                                                    | Health and Safety                                               |                                    |
| Legal and Regulatory                                                                                                    | Project                                                         |                                    |
| Quality of Service                                                                                                    | Reputation and Image                                            |                                    |
| Step 3 – Detailed Risk Description                                                                                                    |                                                                 |                                    |
| This is where you can add detail about the risk. This you to enter additional information about the context <b>Step 3</b> Detailed Risk Description               | s step does not show in report<br>t of the risk.                | ts but allows                      |
| Step 4 – Risk Description                                                                                                    |                                                                 |                                    |
| This is where you enter in what the risk is, e.g. Failu<br>University measures and targets.                                                                       | re to maintain compliance w                                     | ith key                            |
| Step 4 Risk Description - Identify and describe the Risk                                                                                                    |                                                                 |                                    |
| Step 5 – Risk Consequence                                                                                                    |                                                                 |                                    |
| If there risk where to occur, what would happen?                                                                                                    |                                                                 |                                    |
| Step 5<br>Risk Consequence - What do you believe is the foreseeable outcome should this Risk occur                                                                |                                                                 |                                    |
| Step 6 – Causes                                                                                                    |                                                                 |                                    |

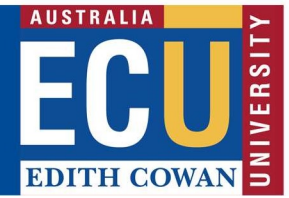

| List the cause/s of what would cause the risk to occur.          |
|------------------------------------------------------------------|
| Step 6 Q                                                         |
| Risk Source/Causal Factor                                        |
| What will/could cause the Risk to occur?                         |
|                                                                  |
|                                                                  |
|                                                                  |
|                                                                  |
| 🚽 🔐 🐥 🗶 🏷                                                        |
|                                                                  |
| Add another cause                                                |
| Image: Move the cause up or down in the order                    |
| X Delete the cause Step 7 – Existing Controls                    |
| List the controls that are already in place to pairing the piels |
|                                                                  |
| Step 7                                                           |
| Existing Control(s)                                              |
| Describe the Control and its effectiveness                       |
|                                                                  |
|                                                                  |
|                                                                  |
|                                                                  |
| Step 8 – Current Risk Rating                                     |
| Click on the Matrix, which will bring up the risk matrix         |
| , <b>J</b>                                                       |

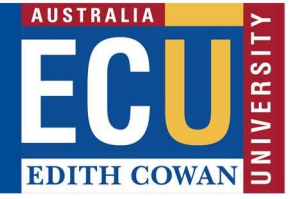

| Current<br>Risk Rating<br>Level of<br>Risk with<br>existing<br>Control(s)       Matrix                                                                                                    |
|----------------------------------------------------------------------------------------------------|
| Risk Marrix  Consequence  A event that can easily be  Business interruption  A event that can easily be  Business interruption  A event that can easily be Business interruption  A event that can easily be Business interruption  A event that can easily be Business interruption  A event that can easily be Business interruption  A event that can easily be Business interruption  A event that can easily be Business interruption  A event that can easily be Business interruption  A event that can easily be Business  A event that can easily be Business interruption  A event that with the potential be Business interruption  A event that with the potential be Business interruption  A event that be business  Business interruption  A event that be business  Business interruption  A event that be business  Business interruption  A event that be business  Business interruption  A event that be business  Business interruption  A event that be Business  B event that be B event that be B event that be B event that be B event th                                                                                                    |
| Consequence     An event that can easily be     able of provph normal schild     provph normal schild     provph nor                                                                                                    |
| An event that can easy be<br>which can be balonded but<br>management effort in requered to<br>management effort in requered to<br>the event that can be managed.         Mape event that can be managed<br>which can be balonded but<br>under special chromatiances.         Mape event that can be managed<br>to the event that can be managed<br>to the special chromatiances.         Mape event that can be managed<br>to the event that can be managed<br>to the special chromatiances.         Mape event that with the potential to<br>under special chromatiances.         Mape event that with the potential to<br>the special chromatiances.         Mape event that with the potential to<br>the special chromatiances.         Mape event that with the potential to<br>the special chromatiances.         Mape event that with the potential to<br>the special chromatiances.         Mape event that with the potential to<br>the special chromatiances.         Mape event that with the potential to<br>the special chromatiances.         Mape event that with the potential to<br>the special chromatiances.         Mape event that with the potential to<br>the special chromatiances.         Mape event that with the potential to<br>the special chromatiances.         Mape event that with the potential to<br>the special chromatiances.         Mape event that with the potential to<br>the special chromatiances.         Mape event that with the potential to<br>the special chromatiances.         Mape event that with the potential to<br>the special chromatiances.           Business Interruption         An event that the special chromatiances.         Mape event that with the special chromatiances.         Mape event that with the special chromatiances.         An event that with the special chromatiances.           Bustine of the special chromatiances. <td< th=""></td<>                                                                                                    |
|                                                                                                    |
| Less of short a de Schwiger SSL-BSC et de Less of 15 Shirt ar SSL-BSC et de Less of 15 Shirt ar SSL-BSC et d                                                                                                    |
| Minor Disrutive Serious Critical Catastrophic                                                                                                    |
| Beneficie () source roticity<br>daring the kitters of<br>the support. There is a<br>roticity or daring the kitters of<br>the support. There is a<br>roticity probability of<br>sourcement.         Moderate         Substantial         High         Extreme                                                                                                    |
| Construction of the activity of dense being the second of the second of the secon                                                                                                    |
| The set of the set of the set of                                                                                                    |
| Pusade fuel may occur and<br>during the life cycle of the<br>society or the life of the<br>society or the life of the<br>society or the<br>society or the life of the<br>society or the<br>society or the<br>society occursed<br>society occursed<br>society o |
| Theoretically possible but not expected to score during the second during the second                                                                                                    |

Each consequence category that was selected in Step 2 will appear at the top of the matrix and will need to be rated, to do this:

- Select the consequence category (circled in red)
- Select the likelihood descriptions are in the yellow boxes to the left of the matrix
- Select the consequence descriptions are in the yellow boxes above the matrix
- Repeat for each consequence category
- Once complete, click ok and the system will give an you overall risk rating

# Step 9 – Risk Treatment Options

This allows you to select how to treat the risk.

Select the most appropriate option from the drop-down list.

Strategic & Governance Services Centre – Enterprise Risk

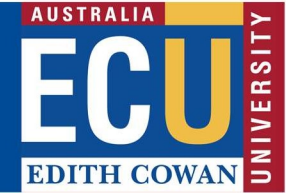

| Step 9                                                    |   |
|-----------------------------------------------------------|---|
| Risk Treatment Option                                     |   |
| Select your Treatment Option to mitigate/manage this risk |   |
|                                                           |   |
|                                                           |   |
| Treatment Options                                         | ~ |
|                                                           |   |
| Treatment Options                                         | ~ |
| Treatment Options                                         |   |
| 1. Reduce the Risk                                        |   |
| 2. Accept the Risk                                        |   |

If you select '2. Accept the Risk', you will be required to enter a reason for accepting the risk.

- Risks rated Low, moderate or Substantial can be accepted once accepted, skip to Step 12
- Risks rated High or Extreme will require Risk Treatment Plan's See Step 10

### Step 10 & 11 – Risk Treatment Plan & Who is Responsible

If you selected to reduce the risk in Step 9, you will be able to add in Risk Treatment plan/s. A Risk Treatment Plan is something that you are planning to implement to help mitigate/manage a risk.

| Step 10                                                  | Step 11                         | Step 12                             |
|----------------------------------------------------------|---------------------------------|-------------------------------------|
| Risk Treatment Plan                                      | Who is responsible and by when? | Residual<br>Risk Rating             |
| Describe your Treatment Plan to mitigate/manage the Risk | Select the person and due date  | Level of<br>Risk after<br>Treatment |
|                                                          | % Complete                      | Matrix                              |
| ÷ • • × *                                                | 0% 🗠 🗄                          |                                     |

- Describe what the risk treatment is (e.g.- Develop guidelines for XYZ)
- Select who will be responsible for the treatment plan
- Select a due date for this plan to be completed

### Step 12 – Residual Risk Rating

This allows you to re-rate what the level of risk is after the risk treatment plans are implemented. To complete this, click on the Matrix and follow the steps from Step 8.

### Step 13 – Submit the risk assessment

Until you are ready to submit the risk assessment, you can clock save (circled below) this will keep the risk in your drafts. Once you have completed the risk assessment, you can submit the

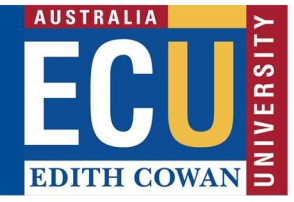

assessment which will send the assessment to your line manager for approval. Once approved, the risk will be automatically published to the Enterprise Risk Register.

| Enterprise Risk<br>Intelligence Software |     |                                                       |
|------------------------------------------|-----|-------------------------------------------------------|
| Back New Save Submit Attach Note         | ep  |                                                       |
|                                          | CON | TEXT                                                  |
| Step 1                                   |     | Step 2                                                |
| Classify the Risk                        |     | Select one or more impacted Risk Consequence Category |

Please contact Enterprise Risk on <u>enterpriserisk@ecu.edu.au</u> or (08) 6304 6206 if you have any questions.